## Delinking Users in Optum ID for dbp.com

- 1. Login at the provider portal.
- 2. The email must be unique and not currently being used on another platform served by Optum ID.
- 3. At the Dentist Search screen, input the required fields.

Welcome Jaime Leeper | Log Out

0

## Dentist Search

| Information About Dentist Office<br>First Name: *Dentist Last Name: *Business Tax ID:<br>ss Zip: | First Name: Jaime   | Last Name: Leeper    | Email Address: jaimeleepertesting@outlook.com |
|--------------------------------------------------------------------------------------------------|---------------------|----------------------|-----------------------------------------------|
| First Name:     *Dentist Last Name:     *Business Tax ID:       ss Zip:                          | Enter Information , | About Dentist Office |                                               |
| ss Zip:                                                                                          | Dentist First Name: | *Dentist Last Name:  | *Business Tax ID:                             |
| ss zip.                                                                                          | Business Zint       |                      |                                               |
|                                                                                                  | Business zip:       |                      |                                               |
|                                                                                                  | Business zip:       |                      |                                               |

4. Select the dentist to which you are administering for.

## Select Dentist for User Search

| Please select the dentist name and address below that requested to have a user relationship terminated. Once you select a dentist we will search for all users with a current active relationship to that dentist. |
|----------------------------------------------------------------------------------------------------|
| <ul> <li>SHAH, TARA K.</li> <li>226 FLUOR DANIEL DR</li> <li>Sugar Land TX 77479</li> <li>Practitioner ID: 00000300462</li> </ul>                                                                                  |
| BACK CONTINUE                                                                                                    |

ces, Inc. | <u>Legal</u> | <u>Privacy</u> | <u>Terms of Use</u>

5. Select User that is to be delinked. Click Continue.

| Select User                                                                        |                  |
|------------------------------------------------------------------------------------|------------------|
| Please select an Optum ID User to terminate their relationship to the previously s | elected dentist. |
| <ul> <li>Jeff Lebowski</li> <li>OPTUM ID: JeffLebowski</li> </ul>                  |                  |
|                                                                                    | BACK CONTINUE    |
|                                                                                    |                  |

es, Inc. | Legal | Privacy | Terms of Use

6. Double check and confirm if this is the user that needs to be disconnected.

| Verify User Selection                                                                                                    |            |        |
|----------------------------------------------------------------------------------------------------|------------|--------|
| The Optum ID user below will have their relationship to the previously selected dentist terminated once you click the VE<br>Optum ID: JeffLebowski<br>User: Jeff Lebowski | RIFY butto | on.    |
|                                                                                                    | BACK       | VERIFY |

7. Voila! The task is now complete.

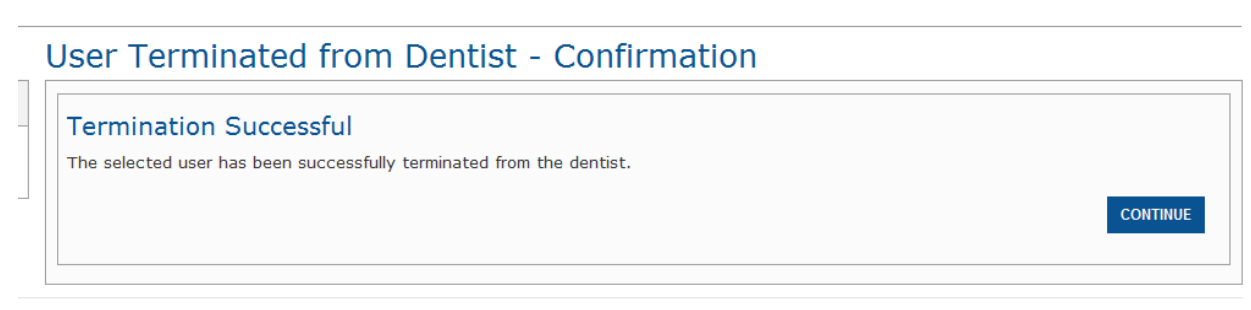

ices, Inc. | Legal | Privacy | Terms of Use

Please note that this process does NOT terminate the user ID. Instead, it "delinks" the user ID from the dentist's record. The user will still have an Optum ID and can re-register for the dbp.com portal should they work at a different dental office.